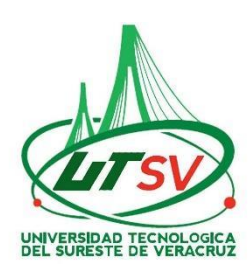

PROCEDIMIENTO DE REINSCRIPCIONES PARA PAGAR EN LA PLATAFORMA DE OVH A LA UTSV POR "PAGO PUNTUAL" OFICINA VIRTUAL DE HACIENDA "OVH" ACCESA A LA SIGUENTE PÁGINA: https://www.ovh.gob.mx/

Para todas las Carreras y alumnos matriculados tendrán el beneficio del **25%** de descuento sobre su pago de cuatrimestre si pagan en el periodo de reinscripciones del **15 al 22** de septiembre 2020.

1. Una vez que ingreses a la página OVH despliega hacia abajo y da clic en Menú de acceso directo a Institutos Tecnológicos

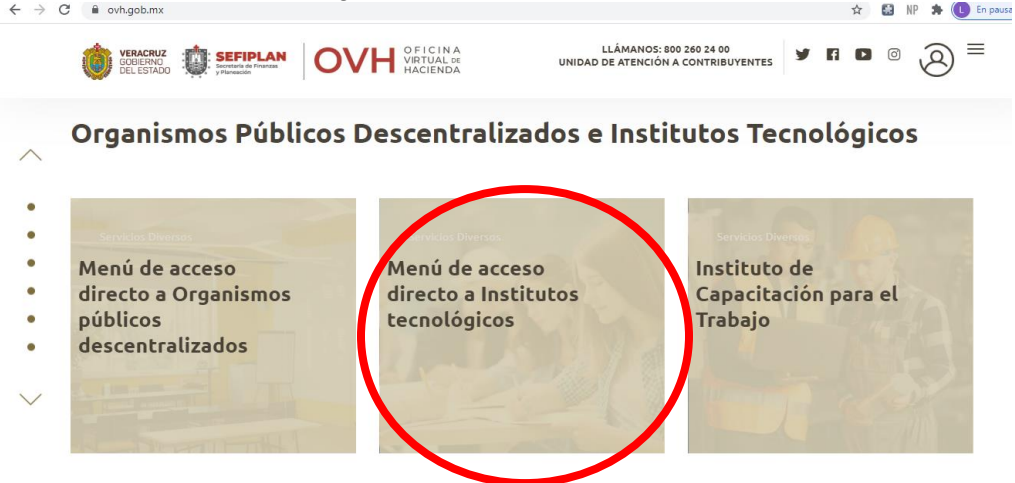

- 2. Una vez dentro del menú, busca y da clic en Universidad Tecnológica del Sureste de Veracruz
- 3. Se abrirá la página Datos generales: Ver Imagen 2
  - A) MATRICULA escribe tu matricula
  - B) NOMBRE Y APELLIDOS va tu nombre(s) seguido de tus apellidos
  - C) OBSERVACION escribir lo siguiente "Condonación del 25% por promoción"
  - D) Seleccione el municipio en donde produce efecto el acto jurídico: poner 114-NANCHITAL
  - E) Seleccione grupo de referencias: 1. UTSV
  - F) Seleccione la referencia de pago: **1841. Tramite expedición de cedula de Reinscripción** Anual.
  - G) Cantidad Base calculo: escribir 1 y dar clic en Cotizar
- 4. Dar clic en Agregar el concepto al folder de pagos
- 5. Regresar al inciso: Ver Imagen 3
  E) Seleccione grupo de referencia: 2. PRODUCTOS Y APROVECHAMIENTOS
  F) Seleccione la referencia de pago: 3787. APROVECHAMIENTOS DE LA UNIVERSIDAD TECNOLOGICA DEL SURESTE DE VERACRUZ (importante seleccionar la clave 3787)
  G) Cantidad base cálculo: escribe 896 y da clic en Cotizar
- 6. Dar clic en <u>Agregar el concepto al folder de pago</u>
- 7. Clic en Continuar
- 8. Verificar tus datos y que la cantidad a pagar sea \$1,181
- 9. Clic en Pagar
- 10. Para imprimir el formato dar clic en
- 11. Pagar en instituciones autorizadas: Ver Imagen 4

| IMAGEN 2                                                     |                                                                            |                                               |         |                                                                     |
|--------------------------------------------------------------|----------------------------------------------------------------------------|-----------------------------------------------|---------|---------------------------------------------------------------------|
| GOBIERNO<br>DEL ESTADO                                       | ARAN OVH OFICINA<br>VIRTUAL DE<br>HACIENDA                                 | 3                                             | f 🖸 🖸   | LLÁMANOS: (01 800) 260 24 00<br>UNIDAD DE ATENCIÓN A CONTRIBUYENTES |
| ≡                                                            |                                                                            |                                               |         | Salir                                                               |
| 3.                                                           | 1 Datos Generales                                                          |                                               |         |                                                                     |
| Pago de servicios diversos                                   |                                                                            |                                               |         |                                                                     |
|                                                              | A) <sub>Matrícula:</sub>                                                   | 12345678                                      |         |                                                                     |
|                                                              | B) Nombre y apellidos:                                                     | NOMBRE APELLIDOS                              |         |                                                                     |
|                                                              | Observación:<br>C)                                                         | "Condonación del 25% por pron                 | noción" |                                                                     |
| Cálculo del pago de la operación                             |                                                                            |                                               |         |                                                                     |
| D)                                                           | Seleccione el municipio en donde produce efecto el acto jurídico:          |                                               |         |                                                                     |
| E)                                                           | 114 NANCHITAL                                                              |                                               |         |                                                                     |
| L)                                                           | 1 UTSV                                                                     |                                               | ~       |                                                                     |
| F)                                                           | Seleccione la referencia (concepto) de pago:                               |                                               |         |                                                                     |
| 1841- TRAMITE DE EXPEDICION DE CEDULA DE REINSCRIPCION ANUAL |                                                                            |                                               |         |                                                                     |
|                                                              | Tarifa:                                                                    | 3.4353 U.M.A.                                 |         |                                                                     |
|                                                              | G)                                                                         | 1                                             | Cotizar |                                                                     |
|                                                              |                                                                            |                                               |         |                                                                     |
|                                                              | Referencia To41 TRAMITE DE EXPEDICIÓN DE CEDUCA I<br>ReferenciaDescripción | CantidadImport                                | e       |                                                                     |
|                                                              | 1841 TRÃ?MITE DE EXPEDICIÃ?N I                                             | DE CĂ?DULA DE REINSCRIPCIĂ?N ANUAL 1.00 298.4 | 6       |                                                                     |
|                                                              | 1841 TRÁMITE DE EXPEDICIÓN DI                                              | E CÉDULA DE REINSCRIPCIÓN ANUAL 1.00 -13.7    | 6       |                                                                     |
|                                                              | JuinA 4.                                                                   | Agregar el concepto al folder de pa           | agos    |                                                                     |
| Detalle de conceptos en el folder de pagos y Total a Pagar   |                                                                            |                                               |         |                                                                     |
|                                                              | _                                                                          |                                               |         |                                                                     |

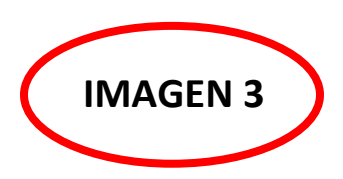

SEFIPLAN OVH VIRTUAL DE HACIENDA y r d 🖸 LL. UNIDAD Cálculo del pago de la operación 5. Seleccione el municipio en donde produce efecto el acto jurídico: 114.- NANCHITAL × Seleccione el grupo de referencias (conceptos): E) 2.- PRODUCTOS Y APROVECHAMIENTOS  $\mathbf{v}$ Seleccione la referencia (concepto) de pago: F) 3787.- APROVECHAMIENTOS DE LA UNIVERSIDAD TECNOLOGICA DEL SURESTE DE VERACRUZ  $\mathbf{v}$ Tarifa: Tarifa Directa G) Cantidad Base de Cálculo: 896 Cotizar LA REFERENCIA 3787.- APROVECHAMIENTOS DE LA UNIVERSIDAD TECNOLOGICA DEL SURESTE DE VERACRUZ TIENE LAS SIGUIENTES REFERENCIAS ADJUNTAS: Referencia Descripción Cantidad Importe APROVECHAMIENTOS DE LA UNIVERSIDAD TECNOLOGICA DEL SURESTE DE 3787 896.00 896.00 VERACRUZ ===== SUMA ====== 896.00 Se ha agregado exitosamente el concepto Agregar el concepto al folder de pagos 6. Detalle de conceptos en el folder de pagos y Total a Pagar El folder contiene 2 conceptos para pago Cantidad a pagar: 1180.70 Redondeo: 0.3 Total a pagar: 1181 Continuar 7.

## Cálculo del pago de la operación

Municipio en donde produce efecto el acto jurídico:

114.- NANCHITAL

Grupo de referencias (conceptos):

1.- UTSV

1837.- TRÃ?MITE DE EXPEDICIÃ?N DE CÃ?DULA DE INSCRIPCIÃ?N

2.- PRODUCTOS Y APROVECHAMIENTOS

3787.- APROVECHAMIENTOS DE LA UNIVERSIDAD TECNOLOGICA DEL SURESTE DE VERACRUZ

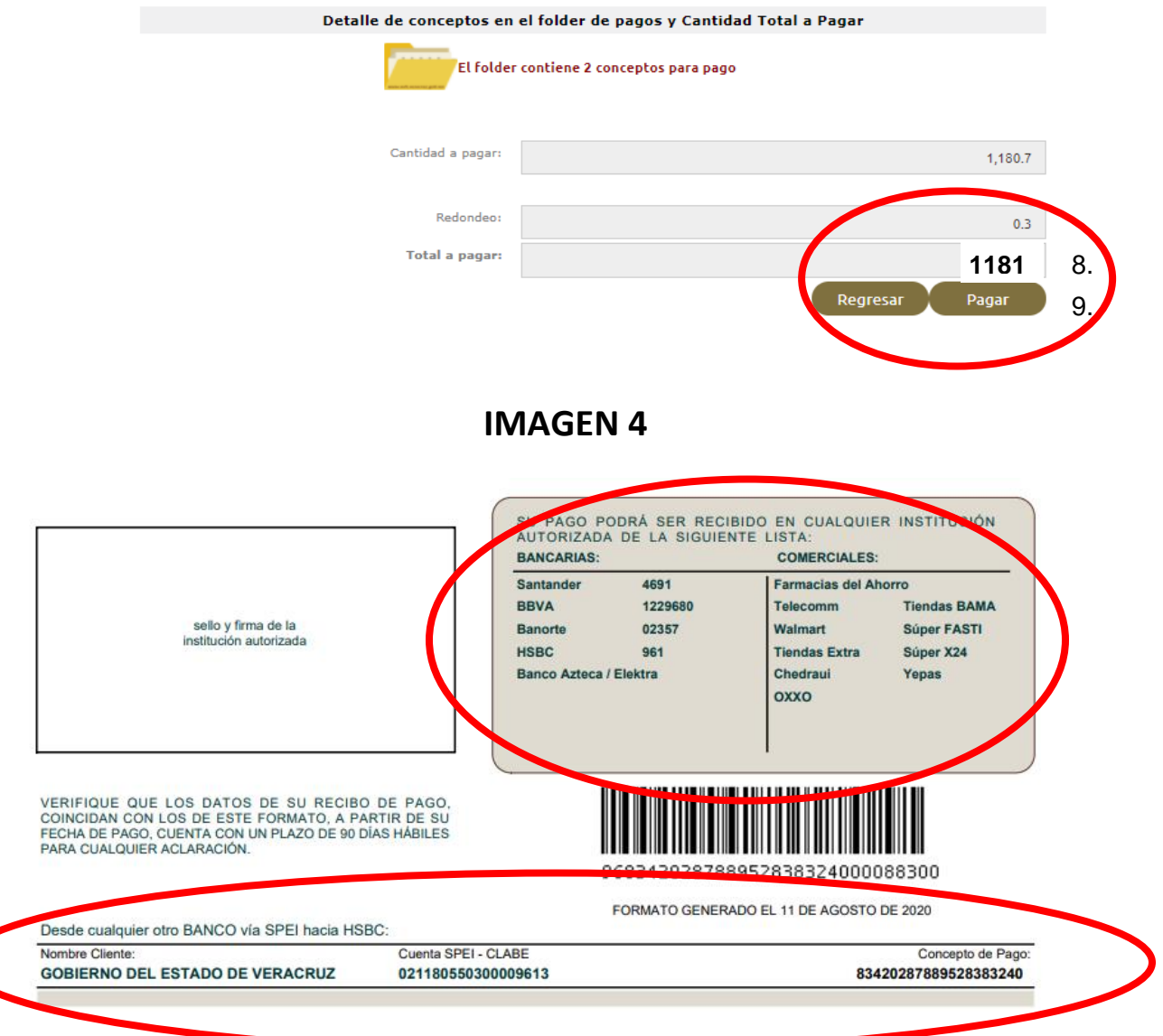

Observación: una vez realizado la impresión del formato y realizado el pago si existieran inconsistencias no se hacen devoluciones ni rembolsos de lo pagado.

El pago lo puede efectuar en efectivo a través de las instituciones autorizadas o mediante transferencia SPEI desde tu banca electrónica, dando de alta previamente la cuenta. Ver Imagen 4

## **Datos del SPEI**

## Nombre de la Cuenta: GOBIERNO DEL ESTADO DE VERACRUZ Cuenta CLABE interbancaria: 021180550300009613

Banco: HSBC

Concepto de pago: ESCRIBE LA LINEA DE CAPTURA QUE TE GENERE TU HOJA DE OVH

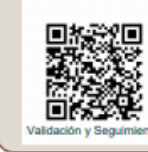

IMPORTE TOTAL A PAGAR:

LÍNEA DE CAPTURA:

FECHA LÍMITE DE PAGO:

\$1,181.00 8342 0299 5749 2848 1244 28 DE AGOSTO DE 2020